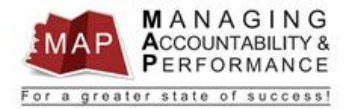

## TALENT MANAGEMENT QUICK REFERENCE GUIDE – PROXY How to Change Review Period Dates

Please note: Changes to dates can only be made for appraisals in "Active" status. Appraisals that are in "Finalized" status must first be reverted back to "Active" before the dates can be changed. Appraisals in "Historical" status cannot be changed.

**Determine Appraisal Status:** 

Log into MAP Proxy

## If the appraisal is on the Active tab

- 1. Log into **MAP Proxy** from the Talent Management launch page.
- 2. In the Active tab, search for the appraisal by the employee EIN by **entering the EIN** in the Employment ID field.
  - a. Note: You must **wait for the Active tab to finish loading** before entering the EIN or the search may not work. You can reset the search function by clicking the Home button
- 3. Press enter after typing the EIN.
- 4. Click on the **Period Begin** date on the appraisal you would like to change.

| C | Ununue | Appraisai r    | -inalize Apprais | Sal Details  |                                     |          |       |          |     |           |           |
|---|--------|----------------|------------------|--------------|-------------------------------------|----------|-------|----------|-----|-----------|-----------|
|   | Org    | anization Unit | Employment       | Name         | Appraisal                           | Period B | legin | Period I | End | Due Date  |           |
|   | =,     | ~              | Ξ.               | (A)<br>      | (A)<br>                             | Ξ.       | ۳     | =,       | e   | Ξ,        | $\square$ |
|   |        | No             | 3                | THREE, TRAIN | New Appraisal Form - Non Supervisor | 1/1/2020 | )     | 12/31/2  | 020 | 1/31/2021 |           |
|   |        | No             | 3                | THREE, TRAIN | New Appraisal Form - Non Supervisor | 1/1/2020 | )     | 12/31/2  | 020 | 1/31/2021 |           |

5. You can now type the new **date** or click the calendar icon beside the date and select the correct "review period begin date".

|    | Organization Unit | Employment | Name         | Appraisal                           | Period Begin | Period End | Due Date  |
|----|-------------------|------------|--------------|-------------------------------------|--------------|------------|-----------|
| ۳, | -                 | =,         | (A)          | (A)(A)                              | 5.0          | 5.0        | 5, 0      |
|    | No                | 3          | THREE, TRAIN | New Appraisal Form - Non Supervisor | 2/25/2020    | 12/31/2020 | 1/31/2021 |
|    | A1-               | 2          | TUDEE TOAN   | New Assessed Free Also Oversides    | 41410000     | 40/04/0000 | 410410004 |

If you click the **calendar** icon a calendar will pop up and allow you to select the date.

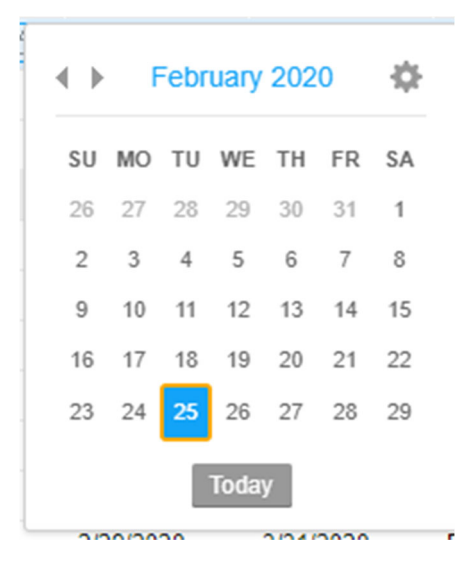

- 6. Repeat the above process for all the dates you need to change on the appraisal (Period End or Due Date).
- 7. When all the dates have been changed an orange diamond will be in the left column:

| ٠ | No 3                         | THREE, TRAIN | New Appraisal Form - Non Supervisor | 1/2/2020 | 12/31/2020 | 1/31/2021 |
|---|------------------------------|--------------|-------------------------------------|----------|------------|-----------|
| ٠ | This Row Has Pending Changes | THREE, TRAIN | New Appraisal Form - Non Supervisor | 1/2/2020 | 12/31/2020 | 1/31/2021 |
|   |                              |              |                                     |          |            |           |

8. In order to save the changes, you must click the **Arrow** icon at the top right side of the window.

| Status      |   | Overall Score 🤹 |
|-------------|---|-----------------|
|             | Ŧ | $T_{z}$         |
| In Progress |   | 0.00            |
|             |   | 0.00            |

10. Click the arrow icon and select **save** from the menu.

| Open                |
|---------------------|
| Save                |
| Update              |
| Revert To Draft     |
| View Audit Log      |
| View Full Audit Log |
| Options ►           |
| Drill Around®       |

9.

## 11. The confirmation box will appear. Click **Yes To All** to save the changes to the dates.

| Confirmation Required                                                                     |
|-------------------------------------------------------------------------------------------|
| Appraisal Period Begin Date will be changed on Employee and or Peer appraisals; continue? |
| Yes To All Yes No                                                                         |

12. Your date changes will now be displayed for the appraisal.

If the appraisal is on the "Finalized" tab and the status is "Submitted for Acknowledgment"

1. Select the **Finalized** tab (may take a few minutes for page to load).

| Home   | Performance   | ce 💌       |                   |                   |           |
|--------|---------------|------------|-------------------|-------------------|-----------|
| Active | Finalized     | Historical | Errors            |                   |           |
| Update | e Meeting Dat | e Submit   | To Upline Manager | Appraisal Details |           |
| Emplo  | oyment ID 🔺   | Name       |                   |                   | Appraisal |
| Ξ,     |               | (A)        |                   |                   | (A)_d     |

2. Enter the EIN in the Employment ID and press enter.

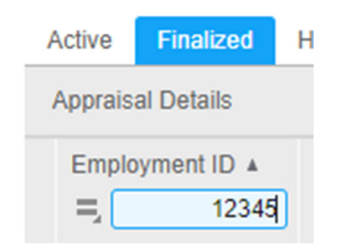

3. Right click the **appraisal** and select **Cancel Acknowledgment**. The appraisal will return to Finalized status.

| Appraisal                  |                     | Period E |
|----------------------------|---------------------|----------|
| New Appraisal Form - Non S | monricor            | 7/1/2016 |
| New Appraisal Form - Non S | Open                |          |
|                            | Manual Acknowled    | Igment   |
|                            | Cancel Acknowled    | gment    |
|                            | Consolidated Appr   | aisal    |
|                            | View Audit Log      |          |
|                            | View Full Audit Log | 9        |
|                            | Options             | F        |
|                            | Drill Around®       | Þ        |

4. Right click the appraisal and select "Revert To In Progress".

| 0   | 1 37473040           |     |
|-----|----------------------|-----|
| Ор  | en                   |     |
| Up  | date Meeting Date    |     |
| Su  | bmit To Upline Manag | jer |
| Ма  | anual Acknowledgmer  | nt  |
| Re  | evert To Draft       |     |
| Re  | evert To In Progress |     |
| Co  | nsolidated Appraisal |     |
| Vie | ew Audit Log         |     |
| Vie | ew Full Audit Log    |     |
| Ор  | otions               | ۲   |
| Dri | ill Around®          | ۲   |
|     |                      |     |

5. The appraisal will now be found on the Active tab where the dates can be changed.

## If the appraisal is on the Finalized tab and the status is "Finalized"

1. Right click the appraisal and select "Revert To In Progress".

| ioor .    | 1.07470040        |
|-----------|-------------------|
| Open      |                   |
| Update    | Meeting Date      |
| Submit    | To Upline Manager |
| Manual    | Acknowledgment    |
| Revert 7  | To Draft          |
| Revert 7  | To In Progress    |
| Consoli   | dated Appraisal   |
| View Au   | ıdit Log          |
| View Fu   | III Audit Log     |
| Options   |                   |
| Drill Aro | ound®             |
|           |                   |

2. The appraisal will now be found on the Active tab where the dates can be changed.

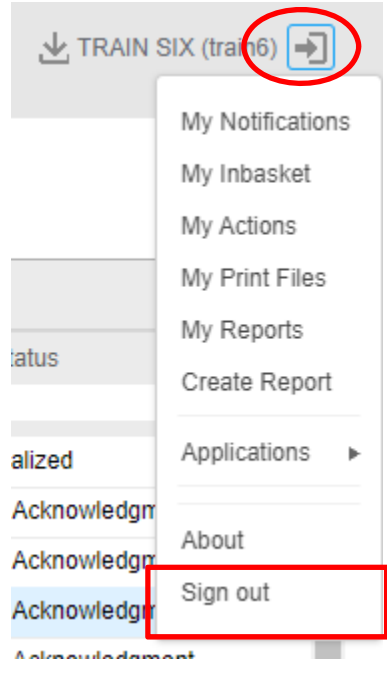

If you have any questions regarding MAP, please contact your Human Resources Department